## **NEW MEMBER**

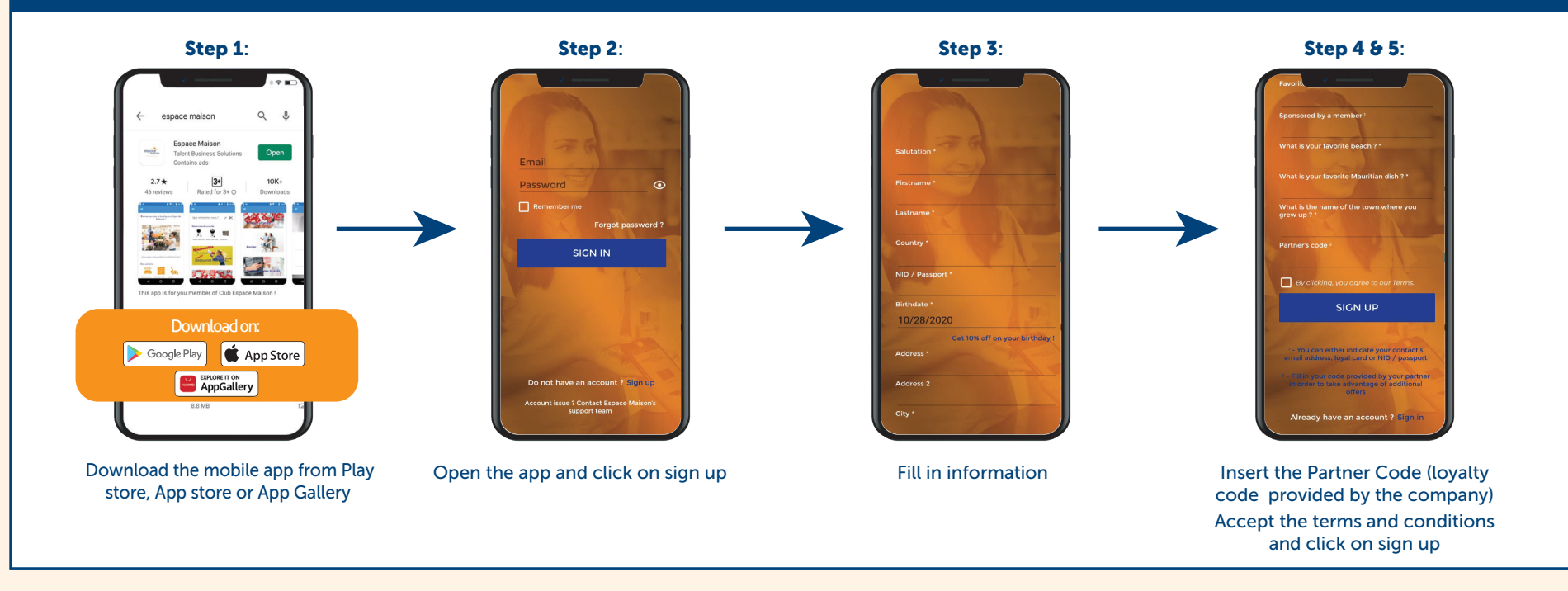

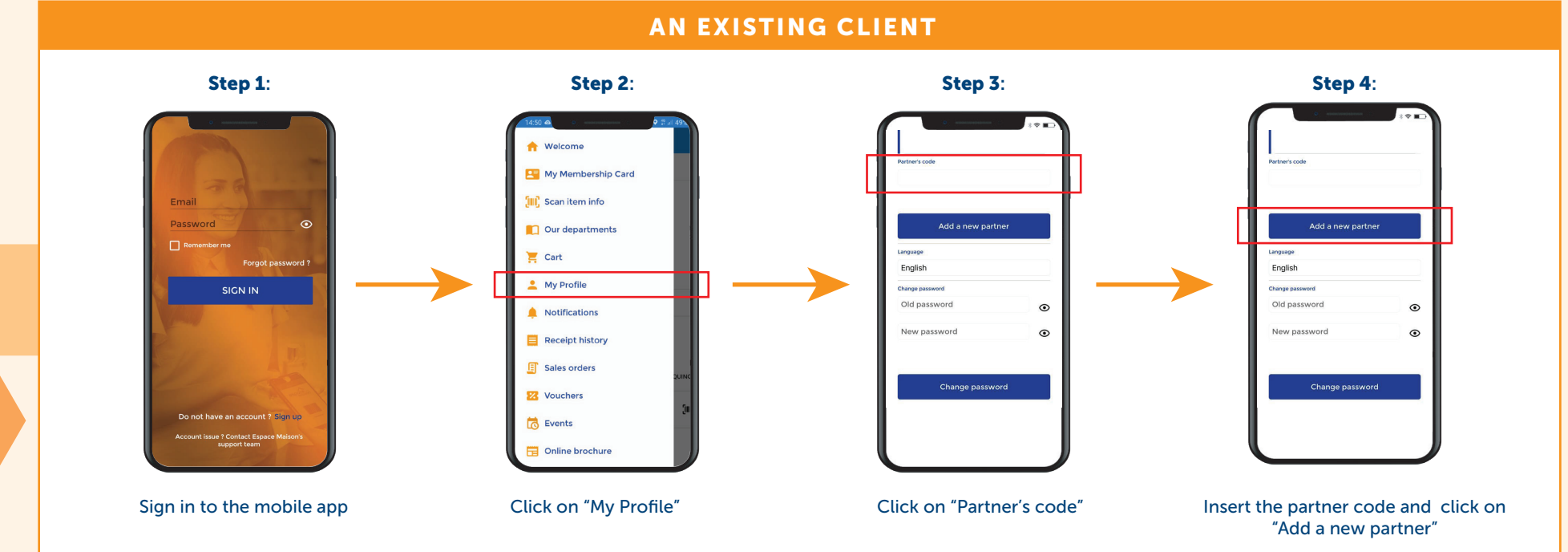

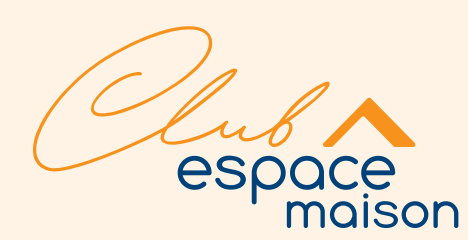

## Welcome and birthday offers are not applicable on below :

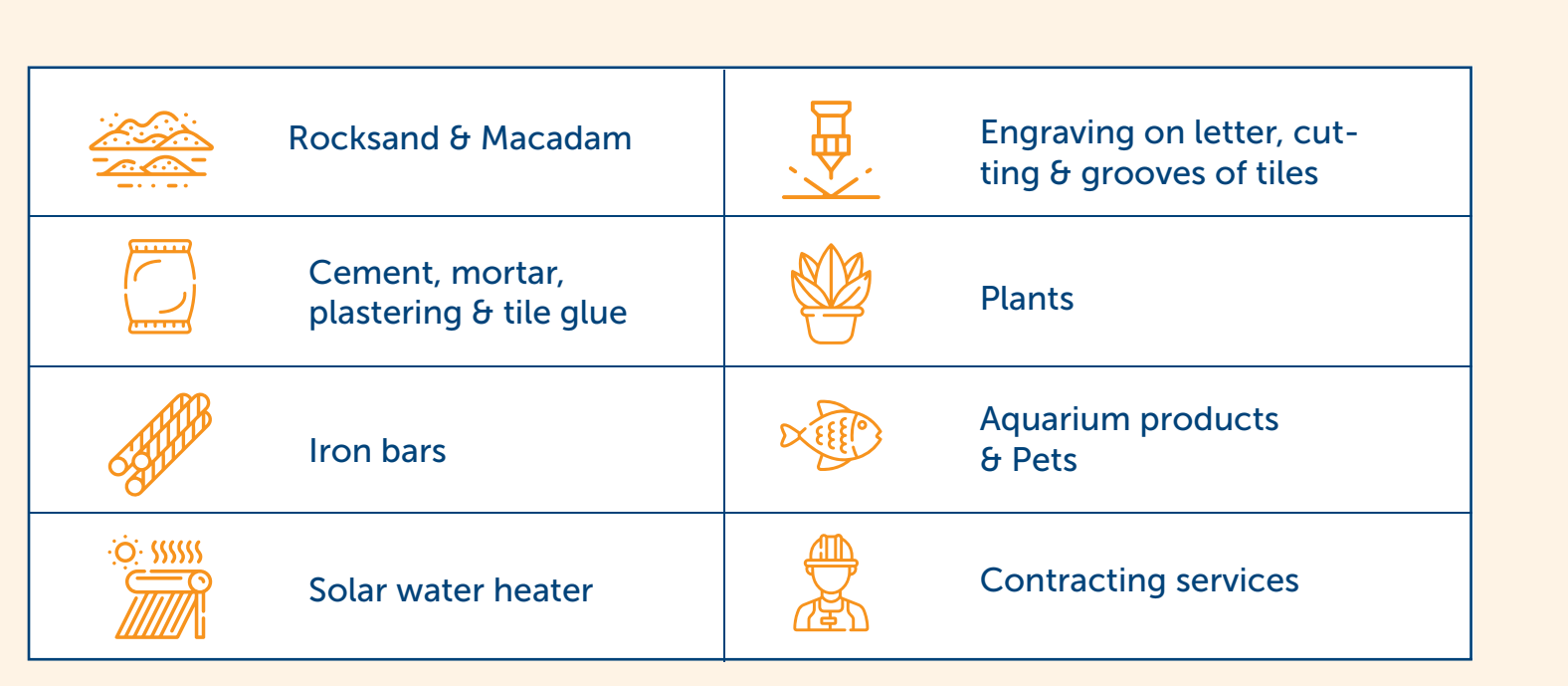

\*Points will be not cumulated for purchases of Aquarium products & Pets